# **Tutorials on KU Official Transcript and CCC Transcript Request**

#### Q1: How to Request your KU Official Transcript

STEP 1: Official Kean University electronic transcripts may be requested online through the National Student Clearinghouse.

STEP 2: Please carefully read the notifications on the webpage – click ORDER TRANSCRIPT(S)

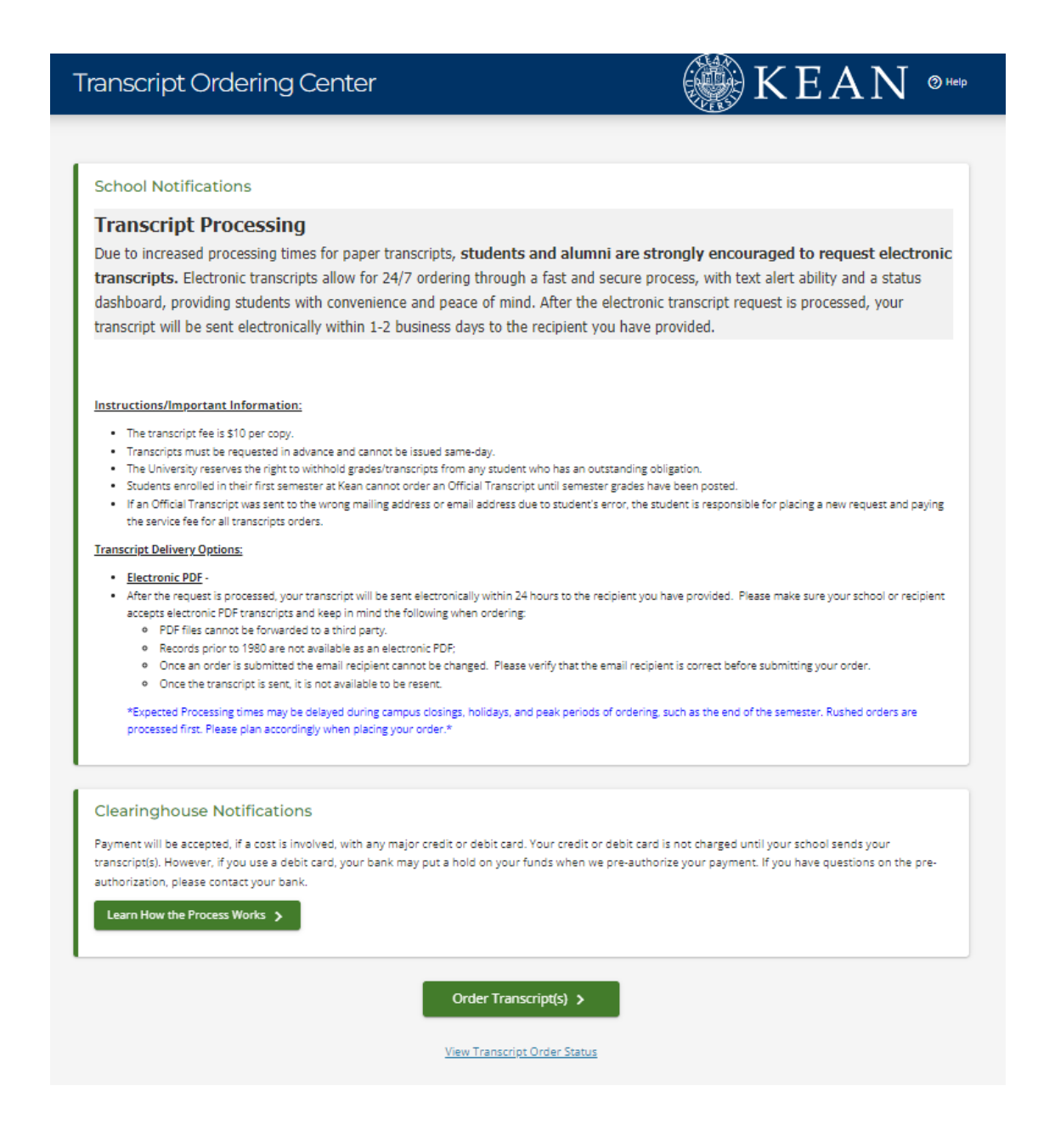

STEP 3: Please fill in the blanks with personal information (attention: please DO NOT reverse the order of your first name and last name) – click CONTINUE

| Transcript Ordering Center                                                                                                    |                                                                                                    | KEA            | N <sup>© Help</sup>   | ) III (    |
|----------------------------------------------------------------------------------------------------|----------------------------------------------------------------------------------------------------|----------------|-----------------------|------------|
| 1<br>Enter Personal Information                                                                                                    | 2<br>Select Transcript and Delivery Details                                                                                 |                | 3<br>Confirm Order an | d Checkout |
| Personal Information                                                                                                    |                                                                                                    |                |                       |            |
| Personal Information All fields required, unlet<br>First Name<br>Ming<br>Date of Birth<br>01/01/2001<br>MM/DD/YYYY                                                 | is otherwise indicated<br>Middle Name<br>(Optional)<br>Has your name changed since attending school?                        | Vang<br>YES NO |                       |            |
| Student Identification Information of<br>Student ID<br>11<br>77<br>Dashes are not allowed<br>OR<br>Social Security Number<br>X0XXXXXXXXXXXXXXXXXXXXXXXXXXXXXXXXXXX | One of the following is required Confirm Student ID 11 7 Dashes are not allowed Confirm Social Security Number 200:200:2000 |                |                       |            |
| Are you a current or former student of Wenzhou Kear<br>Are you currently enrolled at Kean University?                                                              | NO                                                                                                    |                |                       |            |
| [                                                                                                    | Cancel Order Continue >                                                                                                    |                |                       |            |

STEP 4: Please input your personal information carefully (note: the following picture takes one Wenzhou-Kean University student as an example)

| Transcript Ordering Ce                         | nter                                   | 🖗 K E <i>i</i> | ${\rm AN}$ ${\rm O}_{{\scriptscriptstyle {\sf Help}}}$ | ۰ ۲        |
|------------------------------------------------|----------------------------------------|----------------|--------------------------------------------------------|------------|
|                                                |                                        |                |                                                        |            |
| 0                                              | 2                                      |                | 3                                                      |            |
| Enter Personal Information                     | Select Transcript and Delivery Details | 5              | Confirm Order and                                      | d Checkout |
|                                                |                                        |                |                                                        |            |
| Personal Information Cont                      | inued                                  |                |                                                        |            |
|                                                |                                        |                |                                                        |            |
| Instanting to the second second second         |                                        |                |                                                        |            |
| Contact Information All fields requi           | red, unless otherwise indicated        |                |                                                        |            |
| Address 1                                      |                                        |                |                                                        |            |
| China                                          |                                        |                |                                                        |            |
| Street number and name or PO Box               |                                        |                |                                                        |            |
| Address 2                                      |                                        |                |                                                        |            |
| Puilding sampus hav floor ant suite (Optional) |                                        |                |                                                        |            |
| City                                           |                                        |                |                                                        |            |
| Wenzhou                                        | State/Province/Territory               | ~              |                                                        |            |
| ·                                              |                                        |                |                                                        |            |
| - Zip/Postal Code                              | Country                                |                |                                                        |            |
| 250000                                         | China                                  | $\sim$         |                                                        |            |
| (Optional)                                     |                                        |                |                                                        |            |
| Email                                          | Confirm Email                          |                |                                                        |            |
| mingwang@kean.edu                              | mingwang@kean.edu                      |                |                                                        |            |
|                                                |                                        |                |                                                        |            |
| Phone Number                                   |                                        |                |                                                        |            |
| 1                                              |                                        |                |                                                        |            |
| Enter digits or dashes only (591-12345678)     |                                        |                |                                                        |            |
| Allow the school to use this information to u  | pdate their records? VES NO            |                |                                                        |            |
| ration are school to use this morthadon to u   |                                        |                |                                                        |            |
|                                                |                                        |                |                                                        |            |
|                                                |                                        |                |                                                        |            |
|                                                |                                        |                |                                                        |            |
|                                                | Cancel Order Continue                  | e >            |                                                        |            |
|                                                |                                        |                |                                                        |            |

STEP 5: Carefully choose the required recipient(s).

| Transcript Ordering Cent                                                                                                    | er 💮 K ]                                                                                                    |                                 |
|----------------------------------------------------------------------------------------------------|----------------------------------------------------------------------------------------------------|---------------------------------|
| Enter Personal Information                                                                                                    | 2<br>Select Transcript and Delivery Details                                                                                                    | 3<br>Confirm Order and Checkout |
| Select Transcript and Delivery                                                                                                    | / Details                                                                                                    |                                 |
| Recipient All fields required, unless otherwise inc<br>According to the Family Educational Rights and Privacy Ac<br>information from his or her educational records. The type<br>Who are used condition under transaction to 2 *<br>College or University | dicated<br>tt (FERPA), in certain instances, schools must obtain the student's permission in<br>e of consent form that is required is determined by recipient type. | n order to release              |
| Education Organization, Application Service, Sch<br>Employer or Other<br>Myself                                                                                                    | nolarship and Professional Licensing                                                                                                    |                                 |

STEP 6: Carefully input your information and choose the required information – pay the bill and the Official Transcript will be sent to the previously required recipient(s)

| Transcript Ordering Center                                                                                                    | 🛞 KEAN 🔹                                                                                                    | Help 🏋 🛈                                                 |
|----------------------------------------------------------------------------------------------------|----------------------------------------------------------------------------------------------------|----------------------------------------------------------|
| Enter Personal Information 50                                                                                                    | ect Transcript and Delivery Details Confirm D                                                                                                    | rder and Checkout                                        |
| Select Transcript and Delivery Details<br>Send To: HARVARD UNIVERSITY                                                                                                    |                                                                                                    |                                                          |
| Processing Details All fields required, unless otherwise in<br>When do you want your transcript processed?<br>Why are you ordering your transcript?                                                                                                    | Lated                                                                                                    |                                                          |
| Delivery Information How do you wantyour transcript see? Electronic - \$3.90                                                                                                    | ~                                                                                                    |                                                          |
| How many copies do you want?                                                                                                    | ~                                                                                                    |                                                          |
| School's Terms and Conditions:<br>Shortly after the school processes this request, the recipient w<br>The National Student Clearinghouse will guarantee that the re-<br>order was placed; however, we cannot be responsible for whe<br>and correctness of the electronic transcript is solely the respon- | I be emailed a link to a secure internet page where he or she can retrieve the of<br>pient is notified that the transcript is ready for retrieval at the email address pro<br>er or not the recipient retrieves or accepts the transcript via this delivery methor<br>sibility of the school. | ficial transcript.<br>wided when the<br>od. The accuracy |
| I have read and accept my school's terms and conditions for th<br>Acceptance to the Terms and Conditions is required.                                                                                                    | e delivery method of Electronic?                                                                                                    |                                                          |
| Upload Attachment (optional)<br>Do you want to send additional documents with your transcrip<br>Add File 💮 💿                                                                                                    | 7                                                                                                    |                                                          |
| Fee Summary                                                                                                    |                                                                                                    |                                                          |
| Transcript Quantity Fee                                                                                                    | \$7.50                                                                                                    |                                                          |
| Secure Electronic PDF Fee Total Fee for this Recipient                                                                                                    | \$3.90<br>\$11.40                                                                                                    |                                                          |
| < Previous                                                                                                    | Cancel Order Continue                                                                                                    |                                                          |

## **Q2:** How to Request CCC Transcript

STEP 1: Login the Wenzhou-Kean university website (<u>https://wku.edu.cn/</u>) – Click My WKU and login with WKU ID

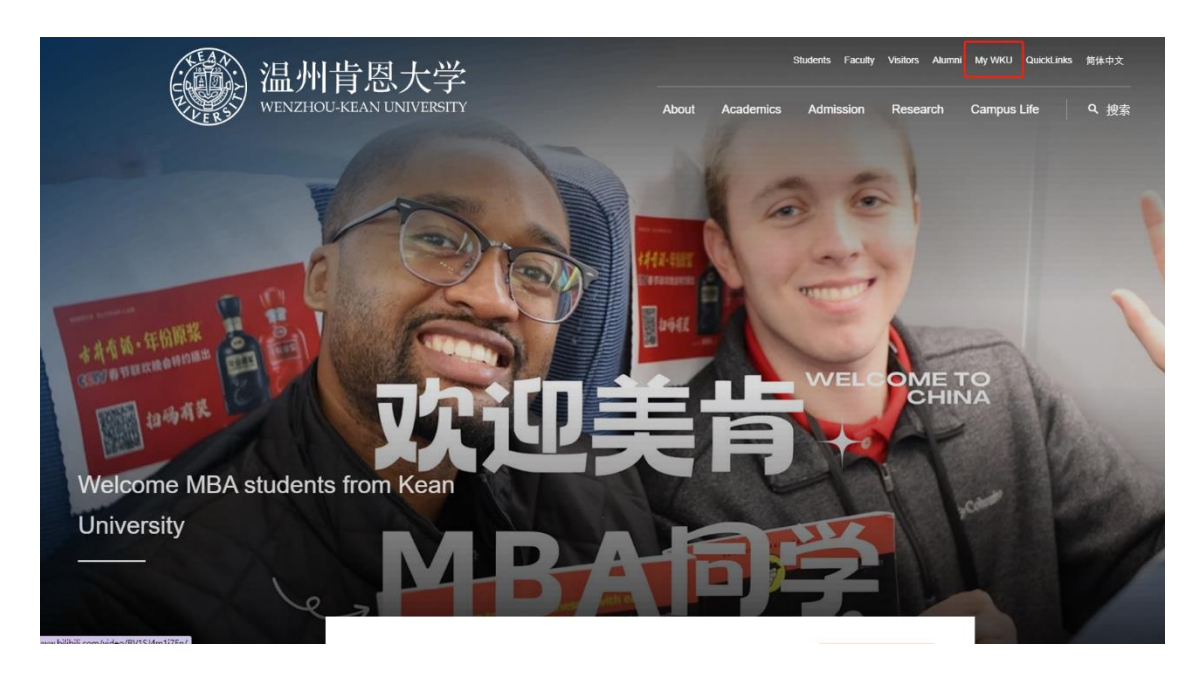

### STEP 2: Click WKU CAMPUS

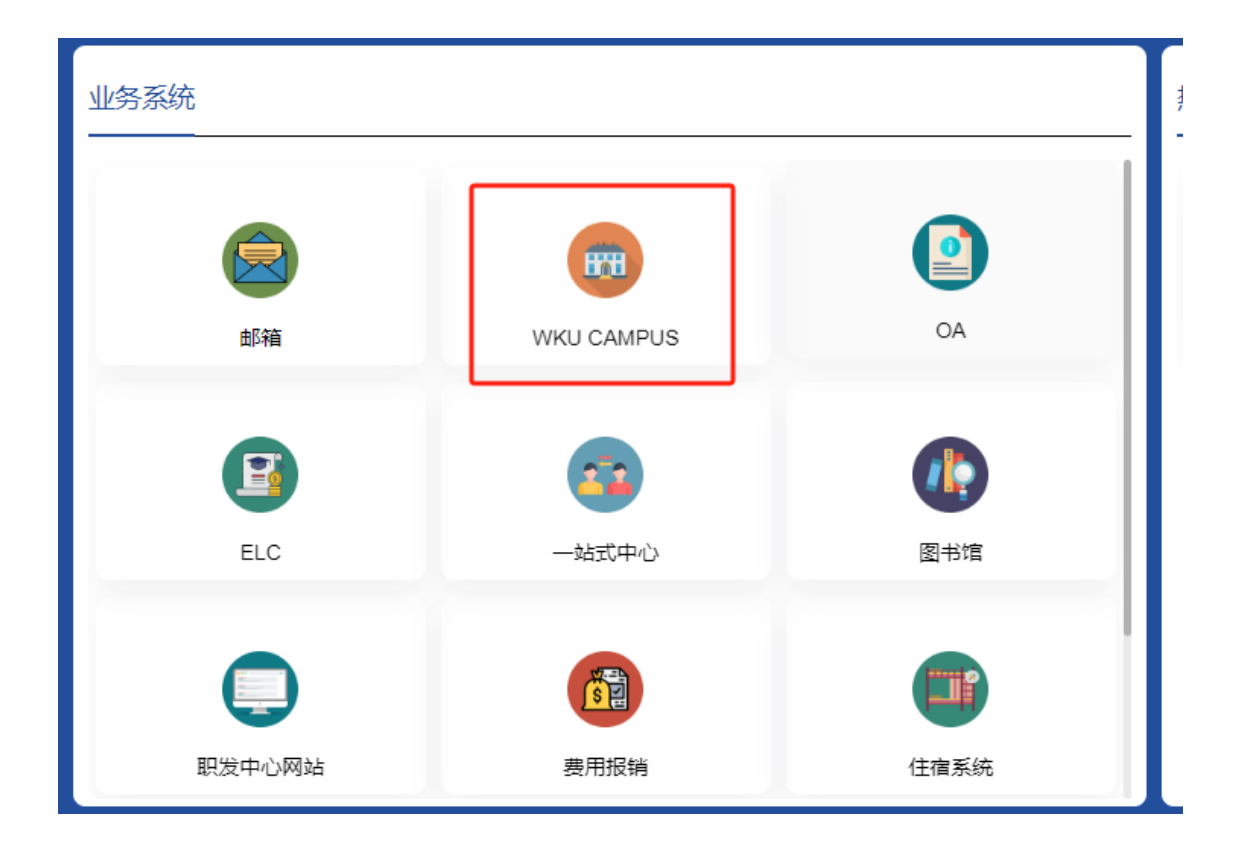

STEP 3: Click Self Service - Click Academic Records - Click View Unofficial Transcript

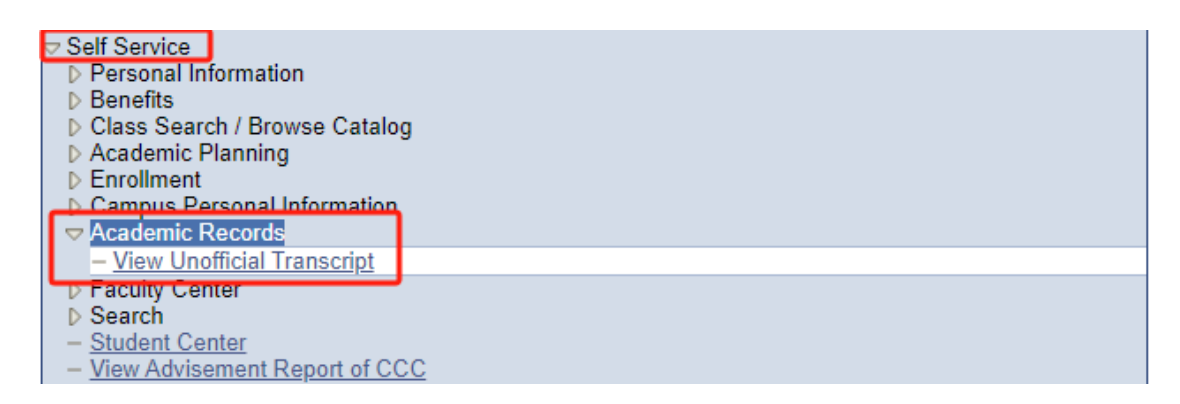

#### STEP 4: Select WZ Kean Transcript ENG - Click view report

| Search                                                                       | Plan                                                                                                 | Enroll                                     | My Academics |
|------------------------------------------------------------------------------|----------------------------------------------------------------------------------------------------|--------------------------------------------|--------------|
| View Unofficial 7                                                            | franscript                                                                                           |                                            |              |
| Choose an institution and re<br>**this process may take a<br>other buttons o | eport type and press View Repo<br>a few minutes to complete. ple<br>or links while processing is tak | nt<br>ase do not press any<br>king place** |              |
| Academic Institution<br>Report Type                                          | Wenzhou-Kean University<br>WZ Kean Transcript ENG<br>WZ Kean Transcript ENG                          | <ul> <li>✓</li> <li>View report</li> </ul> |              |
| Information For Stude                                                        | ents                                                                                                 |                                            |              |
| VIEW ALL REQUE                                                               | STED REPORTS                                                                                         |                                            |              |